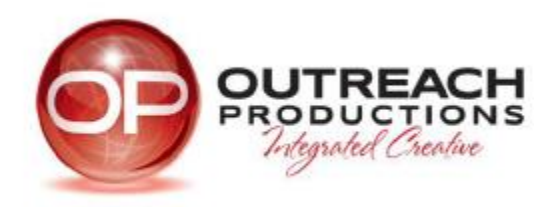

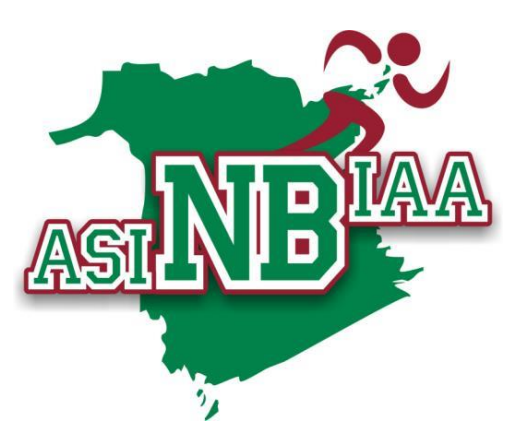

# Association sportive interscolaire du Nouveau-Brunswick

Manuel d'utilisation du système en ligne

septembre 2014

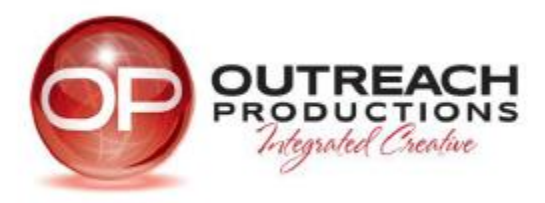

# Table des matières

| 1  | . Cor   | nexion : entraîneurs et écoles                                 | 4  |
|----|---------|----------------------------------------------------------------|----|
| 2  | . Mer   | nu réservé aux administrateurs ou représentants des écoles     | 4  |
|    | 2.1.    | Mettre à jour l'information sur l'école                        | 5  |
|    | 2.2.    | S'inscrire à une activité                                      | 6  |
|    | 2.3.    | Se retirer d'une activité                                      | 7  |
|    | 2.4.    | Voir les activités auxquelles vous êtes inscrit                | 8  |
| 3. | 1. Dem  | ande de reclassement                                           | 9  |
|    | 3.2. Af | ficher le résultat d'une demande de reclassement               | 10 |
|    | 3.3. Aj | outer un athlète                                               | 11 |
|    | 3.4. M  | ettre à jour l'information sur un athlète                      | 12 |
|    | 3.5. Su | pprimer un athlète                                             | 12 |
|    | 3.6. Aj | outer, modifier ou afficher une liste des membres d'une équipe | 13 |
| 4. | Menu    | réservé aux entraîneurs                                        | 16 |
|    | 4.1. Aj | outer et modifier un horaire de match                          | 17 |
|    | 4.2. Su | pprimer un horaire de match                                    | 19 |
|    | 4.3. Aj | outer et mettre à jour des résultats de match                  | 19 |
|    | 4.4. Re | emettre à zéro des résultats de match                          | 19 |

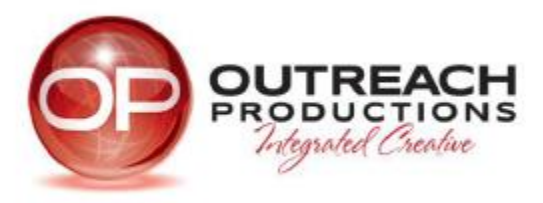

# Table des matières pour les figures

| Figure 1 Page d'accueil (Module de connexion)                               | 4  |
|-----------------------------------------------------------------------------|----|
| Figure 2 Menu réservé aux écoles                                            | 5  |
| Figure 3 Formulaire d'adhésion de l'école                                   | 6  |
| Figure 4 S'inscrire à une activité                                          | 7  |
| Figure 5 Se retirer d'une activité                                          | 8  |
| Figure 6 Rapport d'activités de l'école                                     | 9  |
| Figure 7 Demande de reclassement                                            | 10 |
| Figure 8 Résultats de la demande de reclassement                            | 11 |
| Figure 9 Formulaire d'ajout d'un athlète                                    | 12 |
| Figure 10 Liste des athlètes                                                | 13 |
| Figure 11 Formulaire d'inscription de l'équipe (Ajouter, Modifier, Ajouter) | 14 |
| Figure 12 Formulaire d'inscription de l'équipe – Athlètes                   | 15 |
| Figure 13 Menu réservé aux entraîneurs / Horaires de match                  | 16 |
| Figure 14 Formulaire d'horaire de match                                     |    |
| Figure 15 Nouvel horaire de match avec école sanctionnée                    |    |
| Figure 16 Calendrier des matchs                                             |    |

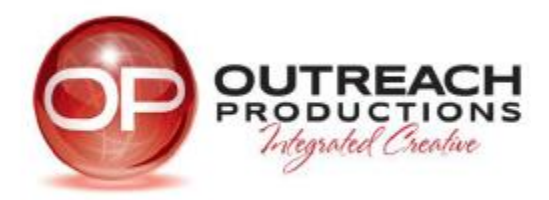

# 👎 💟 🛅 8 🔝 🔤 🚹 Share NEW BRUNSWICK Search... FRANÇAIS INTERSCHOLASTIC ATHLETIC ASSOCIATION HOME SPORTS COACHES CALENDAR SCHEDULES/RESULTS PUBLICATIONS LINKS CONTACTS ΝВ and Scheduling. $\langle \diamond \rangle$ Home NBIAA NEW LOGO CONTEST Please click $\underline{\mathsf{HERE}}$ for information on the NBIAA New logo contest for students. Coach and School Login The deadline to submit your logo is March 21st at 3pm. User Name Coach and Password JERSEY DAY IN CANADA School Login Remember Me 🔲 Show Your Support for School Sport! LOG IN "Wear Your Jersey to School / Work"

## 1. Connexion : entraîneurs et écoles

Figure 1 Page d'accueil (Module de connexion)

2. Menu réservé aux administrateurs ou représentants des écoles Ce menu apparaît après que l'utilisateur a ouvert une session.

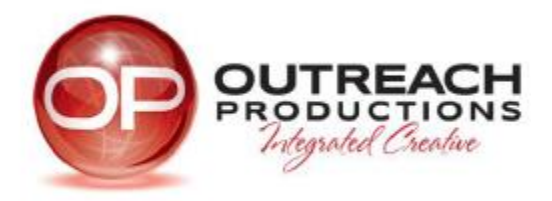

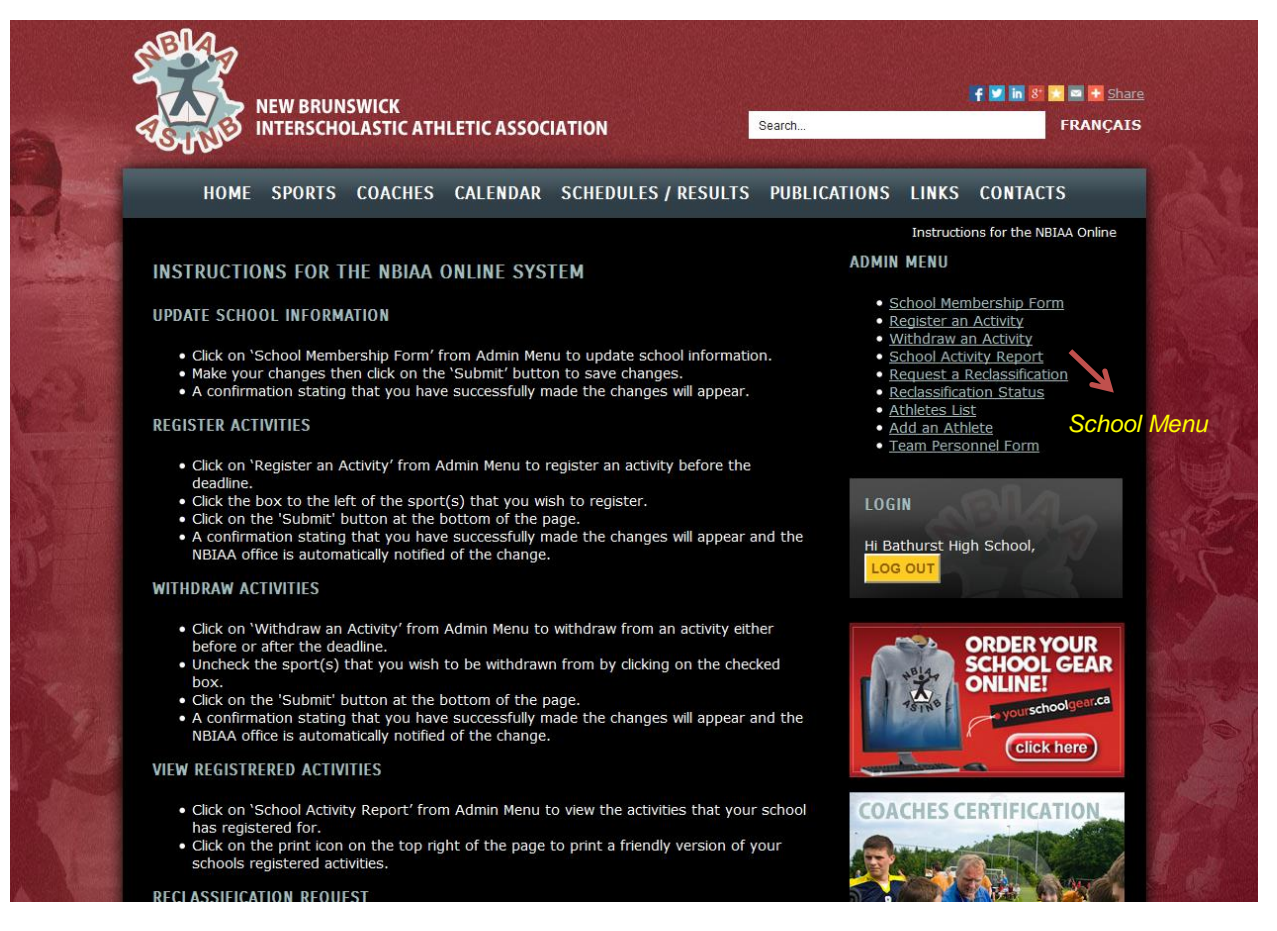

#### Figure 2 Menu réservé aux écoles

2.1. Mettre à jour l'information sur l'école

2.1.1. Cliquez sur « Formulaire d'adhésion d'école » dans le menu Admin afin de mettre à jour l'information sur votre école.

2.1.2. Apportez les modifications voulues, puis cliquez sur le bouton « Envoyer » pour les sauvegarder

2.1.3. Un message de confirmation indiquant que vos modifications ont été acceptées apparaîtra à l'écran.

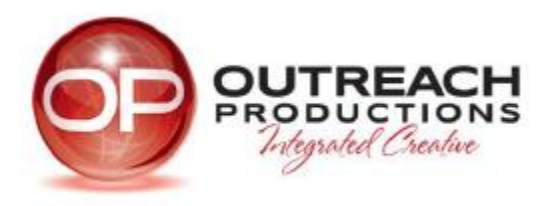

|      | NEW INTE                               | BRUN     | ISWICK<br>DLASTIC ATH | ILETIC AS | SOCIAT | ΓΙΟΝ    |
|------|----------------------------------------|----------|-----------------------|-----------|--------|---------|
|      | HOME SP                                | ORTS     | COACHES               | CALEND    | AR S   | CHEDULE |
| N.M. | SCHOOL MEMBERS                         | SHIP F   | ORM                   |           |        |         |
|      | School *                               | Bathur   | st High School        |           |        |         |
|      | Street *                               | P.O. Bo  | ox 710                |           |        |         |
|      | City *                                 | Bathur   | st                    |           |        |         |
|      | Postal Code *                          | E2A 32   | 26                    |           |        |         |
|      | School Phone<br>Number *               | 547-27   | 66                    |           |        |         |
|      | Fax Number *                           | 547-29   | 23                    |           |        |         |
|      | Principal                              | Shaun    | MacDonald             |           |        |         |
|      | Principal's Email                      | shaun.   | ma                    |           |        |         |
|      | Office Phone<br>Number                 | 547-23   | 01                    |           |        |         |
|      | NBIAA<br>Representative *              | Shaun    | MacDonald             |           |        |         |
|      | Email Address *                        | Shaun    | Ма                    |           |        |         |
|      | Home Phone                             | 546-66   | 86                    |           |        |         |
|      | Click here to activate<br>your account | <b>V</b> |                       |           |        |         |
|      |                                        |          |                       | Submit    |        |         |

Figure 3 Formulaire d'adhésion de l'école

## 2.2. S'inscrire à une activité

2.2.1. Cliquez sur « S'inscrire à une activité » dans le menu Admin afin d'inscrire votre école à une activité avant la date limite.

2.2.2. Sélectionnez la case située à gauche de l'activité à laquelle vous souhaitez vous inscrire.

2.2.3. Cliquez sur le bouton « Envoyer » situé au bas de la page.

2.2.4. Un message de confirmation indiquant que vos modifications ont été acceptées apparaîtra à l'écran et le système avisera automatiquement le bureau de l'ASINB du changement.

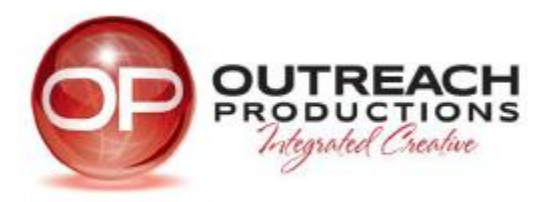

| 5 | ELA<br>SUBE   | NEW BRUN<br>INTERSCHO | SWICK<br>DLASTIC ATH | ILETIC ASSOC | IATION              |
|---|---------------|-----------------------|----------------------|--------------|---------------------|
|   | номе          | SPORTS                | COACHES              | CALENDAR     | SCHEDULES / RESULTS |
| R | EGISTER ACTIV | /ITIES                |                      |              |                     |
|   |               | (NE - JUNE            | 1                    |              |                     |
|   | Cheerleading  | - Exhibition          |                      |              |                     |
|   | Cross Count   | ry Jr (Boys)          |                      |              |                     |
|   | Cross Count   | ry Jr (Girls)         |                      |              |                     |
|   | Cross Count   | ry Sr (Boys)          |                      |              |                     |
|   | Cross Count   | ry Sr (Girls)         |                      |              |                     |
|   | Field Hockey  |                       |                      |              |                     |
|   | Football 10-n | nan                   |                      |              |                     |
|   | Football 12-n | nan                   |                      |              |                     |
|   | 🗾 Golf (Boys) |                       |                      |              |                     |
|   | Golf (Girls)  |                       |                      |              |                     |
|   | Soccer Jr (Bo | oys)                  |                      |              |                     |
|   | Soccer Jr (Gi | rls)                  |                      |              |                     |
|   | Soccer Sr (B  | oys)                  |                      |              |                     |
|   |               | ins)                  |                      |              |                     |

Figure 4 S'inscrire à une activité

#### 2.3. Se retirer d'une activité

2.3.1. Cliquez sur « Se retirer d'une activité » dans le menu Admin afin de vous retirer d'une activité avant ou après la date limite.

2.3.2. Désélectionnez la case située à côté de l'activité à laquelle vous souhaitez ne plus être inscrit.

2.3.3. Cliquez sur le bouton « Envoyer » situé au bas de la page.

2.3.4. Un message de confirmation indiquant que vos modifications ont été acceptées apparaîtra à l'écran et le système avisera automatiquement le bureau de l'ASINB du changement.

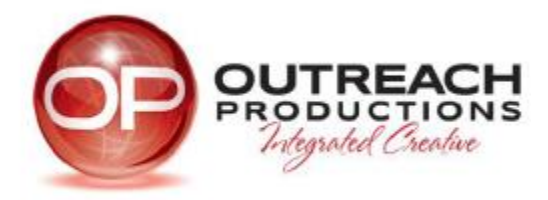

| SERIE A                  | A P<br>NE                                   | NEW BRUN<br>INTERSCHO            | SWICK<br>DLASTIC ATH | ILETIC ASSOC | IATION              |  |  |  |
|--------------------------|---------------------------------------------|----------------------------------|----------------------|--------------|---------------------|--|--|--|
| -                        | номе                                        | SPORTS                           | COACHES              | CALENDAR     | SCHEDULES / RESULTS |  |  |  |
| WITHD                    | RAW AC                                      | TIVITIES                         |                      |              |                     |  |  |  |
| ENTRY<br>Bas             | <b>/ DEADL</b> i<br>eball                   | INE - JUNE                       | 1                    |              |                     |  |  |  |
| Cro                      | ss Count                                    | ry Jr (Boys)                     |                      |              |                     |  |  |  |
| Cross Country Jr (Girls) |                                             |                                  |                      |              |                     |  |  |  |
| Cro                      | ss Count                                    | ry Sr (Boys)                     |                      |              |                     |  |  |  |
| Cro                      | ss Count                                    | ry Sr (Girls)                    |                      |              |                     |  |  |  |
| Gol                      | f (Boys)                                    |                                  |                      |              |                     |  |  |  |
| Soc                      | cer Sr (B                                   | oys)                             |                      |              |                     |  |  |  |
| Soc                      | cer Sr (G                                   | irls)                            |                      |              |                     |  |  |  |
|                          | <b>/ DEADL</b>                              | INE - OCTO<br>s)                 | BER 15               |              |                     |  |  |  |
| 🔲 Swi                    | mming (E                                    | Boys)                            |                      |              |                     |  |  |  |
| ENTRY<br>Bas             | mming (G<br><b>/ DEADL</b> )<br>:ketball Si | Girls)<br>INE - NOVE<br>r (Boys) | MBER 1               |              |                     |  |  |  |
| Bas                      | ketball Si                                  | r (Girls)                        |                      |              |                     |  |  |  |

Figure 5 Se retirer d'une activité

2.4. Voir les activités auxquelles vous êtes inscrit

2.4.1 Cliquez sur « Rapport d'activités de l'école » dans le menu Admin afin de voir les activités auxquelles votre école est inscrite.

2.4.2 Cliquez sur l'icône de l'imprimante située dans le coin supérieur droit de la page pour obtenir une version imprimable de votre liste d'activités. *(voir l'image ci-*

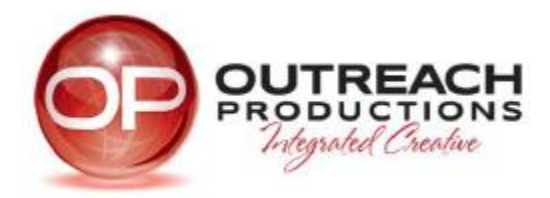

| dessous)                                                                                                    |             |                    |           |                                                                                                    |                                           |
|----------------------------------------------------------------------------------------------------|-------------|--------------------|-----------|----------------------------------------------------------------------------------------------------|-------------------------------------------|
| NEW BRUNSWICK<br>INTERSCHOLASTIC ATH                                                                                                    | ON          | Search             |           | f 🗹 in 🕃 🔽 🖻 🛃 Share<br>FRANÇAIS                                                                                     |                                           |
| HOME SPORTS COACHES                                                                                                    | CALENDAR SC | HEDULES / RESULTS  | PUBLICATI | ONS LINK                                                                                                    | S CONTACTS                                |
| SCHOOL ACTIVITY REPORT<br>ENTRY DEADLINE - JUNE 1<br>Baseball<br>Cross Country Jr (Boys)<br>Cross Country Jr (Girls)<br>Cross Country Sr (Boys) | Print Ico   | n (see step 2.4.2) |           | ADMIN MENU<br>School M<br>Register<br>Withdra<br>School A<br>Request<br>Reclassif<br>Athletes<br>Add an A<br>Team Pe | School Activity Report                    |
| Golf (Boys)<br>Soccer Sr (Boys)<br>Soccer Sr (Girls)<br>ENTRY DEADLINE - OCTOBER 15<br>Hockey (Boys)<br>Swimming (Boys)                         |             |                    |           | LOGIN<br>Hi Bathurst<br>LOG OUT                                                                                      | High School,<br>ORDER YOUR<br>SCHOOL GEAR |

Figure 6 Rapport d'activités de l'école

- 3.1. Demande de reclassement
  - 3.1.1. Cliquez sur « Demander un reclassement » dans le menu Admin afin d'envoyer une demande au bureau de l'ASINB.
  - 3.1.2. Cliquez sur la case située à gauche du sport pour lequel vous souhaitez un reclassement et indiquez la raison pour laquelle vous demandez le reclassement.
  - 3.1.3. Cliquez sur le bouton « Envoyer » situé au bas de la page.
  - 3.1.4. Un message de confirmation indiquant que votre demande a été envoyée apparaîtra à l'écran et le système avisera automatiquement le bureau de l'ASINB du changement.

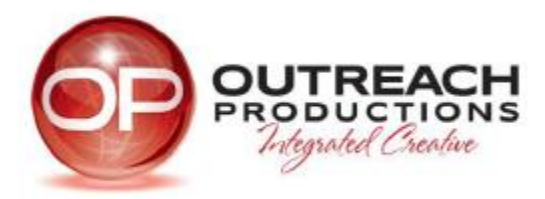

| Stell<br>Ser | A P     | NEW BRUN<br>INTERSCHO | SWICK<br>DLASTIC ATH | ILETIC ASS    | OCIATION             |                         | Search  |
|--------------|---------|-----------------------|----------------------|---------------|----------------------|-------------------------|---------|
|              | HOME    | SPORTS                | COACHES              | CALENDA       | R SCHEDUL            | ES / RESULTS            | PUBLICA |
| REQUES       | T A REC | CLASSIFICAT           | ION                  |               |                      |                         |         |
| School       |         | Bathurs               | t High School        |               |                      |                         |         |
| Class        |         | AA                    |                      |               |                      |                         |         |
| Confer       | ence    | Ν                     |                      |               |                      |                         |         |
| Activitie    | 25      | 🔲 Bad                 | minton Sr            |               |                      |                         |         |
|              |         | 🔽 Bas                 | eball                |               |                      |                         |         |
|              |         | Reaso                 | n                    |               |                      |                         |         |
|              |         |                       |                      |               |                      |                         |         |
|              |         |                       |                      |               |                      |                         |         |
|              |         |                       |                      |               |                      | 0<br>0 0<br>0 1 0       |         |
|              |         | <b>D</b>              |                      | Please includ | le the class you wan | t to be reclassified a: | 5       |
|              |         | Bas                   | ketball Sr (Bo)      | (s)           |                      |                         |         |
|              |         | 📄 Bas                 | ketball Sr (Girl     | s)            |                      |                         |         |

Figure 7 Demande de reclassement

- 3.2. Afficher le résultat d'une demande de reclassement
  - 3.2.1. Cliquez sur « Résultat de la demande de reclassement » dans le menu Admin pour voir le résultat de votre demande.
  - 3.2.2. Les résultats suivants sont possibles : en attente, approuvée ou refusée.

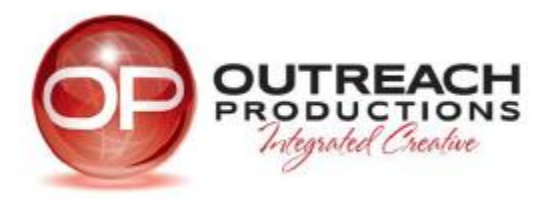

| NEW BRUNSWICK<br>INTERSCHOLASTIC ATHLETIC ASSOCIATION |                       |                                        |             |  |  |  |  |
|-------------------------------------------------------|-----------------------|----------------------------------------|-------------|--|--|--|--|
| номе                                                  | SPORTS COACH          | ES CALENDAR SCHEDULES/RESU             | LTS PUBLICA |  |  |  |  |
| RECLASSIFICA                                          | TION STATUS           |                                        |             |  |  |  |  |
| DATE                                                  | SPORT                 | REASON                                 | STATUS      |  |  |  |  |
| Jul 02 2014                                           | Badminton Sr          | Budget, distance, competition          | Approved    |  |  |  |  |
| Jul 02 2014                                           | Hockey (Boys)         | Budget, distance, competition          | Approved    |  |  |  |  |
| Jul 02 2014                                           | Soccer Sr (Boys)      | Budget, distance, level of competition | Approved    |  |  |  |  |
| Jul 02 2014                                           | Soccer Sr (Girls)     | Budget, distance, competition          | Approved    |  |  |  |  |
| Jul 02 2014                                           | Volleyball Sr (Boys)  | Budget, distance, competition          | Approved    |  |  |  |  |
| Jul 02 2014                                           | Volleyball Sr (Girls) | Budget, distance, competition          | Approved    |  |  |  |  |
| Jul 02 2014                                           | Track & Field         | Budget, distance, competition          | Denied      |  |  |  |  |
|                                                       |                       |                                        |             |  |  |  |  |

Figure 8 Résultats de la demande de reclassement

#### 3.3. Ajouter un athlète

- 3.3.1. Cliquez sur « Ajouter un athlète » dans le menu Admin afin d'ajouter un nouvel athlète.
- 3.3.2. Entrez l'information sur l'athlète, puis cliquez sur le bouton « Envoyer ».
- 3.3.3. Un message de confirmation indiquant que vos modifications ont été acceptées apparaîtra à l'écran.

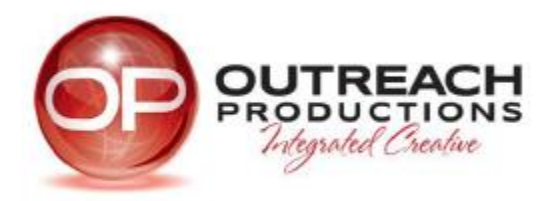

| NET                             | W BRUN<br>ERSCHO | SWICK<br>DLASTIC # | ATHLETIC AS | SOCIATION |
|---------------------------------|------------------|--------------------|-------------|-----------|
| HOME S                          | PORTS            | COACHI             | ES CALEND   | AR SCHED  |
| NEW ATHLETE FO                  | RM               |                    |             |           |
| First name *                    |                  |                    |             |           |
| Last name *                     |                  |                    |             |           |
| Date of Birth<br>(YYYY-MM-DD) * |                  |                    |             |           |
| Year Entered<br>Grade 9         |                  |                    |             |           |
| Gender *                        | ) Male           | e/Garçon           | Female/Fil  | lle       |
|                                 |                  |                    | Submit      |           |

Figure 9 Formulaire d'ajout d'un athlète

- 3.4. Mettre à jour l'information sur un athlète
  - 3.4.1. Cliquez sur « Liste des athlètes » dans le menu Admin afin de mettre à jour l'information sur un athlète.
  - 3.4.2. Cliquez sur le lien « Mettre à jour » pour l'athlète dont vous souhaitez mettre à jour les informations.
  - 3.4.3. Apportez les modifications voulues, puis cliquez sur le bouton « Envoyer » pour les sauvegarder.
  - 3.4.4. Un message de confirmation indiquant que vos modifications ont été acceptées apparaîtra à l'écran.
- 3.5. Supprimer un athlète

3.5.1. Cliquez sur « Liste des athlètes » dans le menu Admin afin de supprimer un athlète.

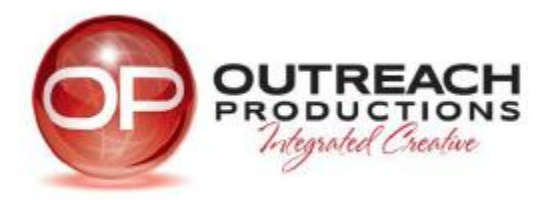

- 3.5.2. Cliquez sur le lien « Supprimer » pour l'athlète que vous souhaitez supprimer de la liste.
- 3.5.3. Un message-guide demandant « Voulez-vous vraiment supprimer cet athlète? » apparaîtra à l'écran. Cliquez sur « OK » pour supprimer l'athlète.

| NEW BRUNSWICK<br>INTERSCHOLASTIC ATHLETIC ASSOCIATION |         |               |               |               |      |     |  |
|-------------------------------------------------------|---------|---------------|---------------|---------------|------|-----|--|
| HOME SPORTS                                           | COACHES | CALENDAR      | SCHEDULES /   | RESULTS       | PUB  | LIC |  |
| ATHLETES                                              |         | Uj            | odate Link    | Delete        | Link | -   |  |
| Name                                                  |         | Date of Birth |               | 7             |      | =   |  |
| Arseneau Michaela                                     |         | 1997-01-03    | Update        | Delete        |      | -   |  |
| Assaff Allison                                        |         | 1998-02-16    | Update        | Delete        |      |     |  |
| Aubie Andrew                                          |         | 1996-07-20    | Update        | <u>Delete</u> |      |     |  |
| Aubie Josh                                            |         | 1997-04-13    | <u>Update</u> | <u>Delete</u> |      |     |  |
| Audet Keegan                                          |         | 1995-02-12    | <u>Update</u> | <u>Delete</u> |      |     |  |
| Beaton Olivia                                         |         | 1999-11-15    | <u>Update</u> | <u>Delete</u> |      |     |  |
| Bernier Jessica                                       |         | 1996-12-13    | <u>Update</u> | <u>Delete</u> |      |     |  |
| Bertin Jamie                                          |         | 1995-04-10    | <u>Update</u> | <u>Delete</u> |      |     |  |
| Bishop Isaiah                                         |         | 1996-11-15    | <u>Update</u> | <u>Delete</u> |      |     |  |
| Blackmore Davis                                       |         | 1998-09-24    | <u>Update</u> | <u>Delete</u> |      |     |  |
| Branch-O'Brien Cody                                   |         | 1998-10-23    | <u>Update</u> | <u>Delete</u> |      |     |  |
| Bruce Eric                                            |         | 1994-07-21    | Undate        | Delete        |      |     |  |

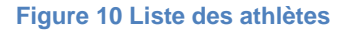

- 3.6. Ajouter, modifier ou afficher une liste des membres d'une équipe
  - 3.6.1. Cliquez sur « Formulaire d'inscription de l'équipe ». Toutes les activités auxquelles votre école est inscrite seront affichées afin que vous puissiez ajouter, modifier ou afficher une liste des membres d'une équipe.
  - 3.6.2. « Ajouter » apparaîtra si la liste des membres de l'équipe n'a pas encore été envoyée. « Modifier » apparaîtra si la liste a été envoyée et qu'il est possible de la modifier avant la date limite pour le sport en question. « Afficher » apparaîtra si la liste a été envoyée, mais qu'il n'est plus possible de la modifier car la date limite pour le sport en question est passée.
  - 3.6.3. Cliquez sur « Ajouter » pour soumettre une liste des membres d'une équipe.
  - 3.6.4. Une liste de tous les athlètes de votre école apparaîtra à l'écran en ordre alphabétique selon le nom de famille des athlètes.
  - 3.6.5. Pour ajouter un athlète, faites défiler la liste et cliquez sur la case située à gauche du nom de l'athlète.

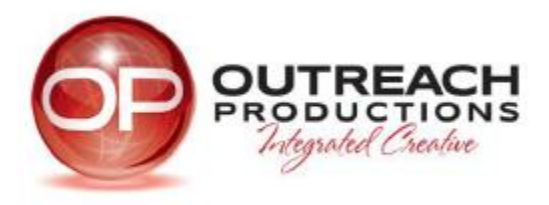

- 3.6.6. Assurez-vous d'entrer l'année scolaire actuelle de l'athlète et tous les renseignements obligatoires.
- 3.6.7. Cliquez sur « Envoyer » pour soumettre la liste.3.6.8. Un message de confirmation indiquant que vos modifications ont été acceptées apparaîtra à l'écran.

| NEW B                    | RUNSWICK<br>SCHOLASTIC ATH | ILETIC ASSOC | ΙΑΤΙΟ |
|--------------------------|----------------------------|--------------|-------|
| HOME SPO                 | RTS COACHES                | CALENDAR     | SCH   |
| TEAM PERSONNEL FO        | RM                         |              |       |
| FALL                     |                            |              |       |
| Baseball                 | Add                        |              |       |
| Cross Country Jr (Boys   | Add                        |              |       |
| Cross Country Jr (Girls) | Add                        |              |       |
| Cross Country Sr (Boys   | s) <u>Add</u>              |              |       |
| Cross Country Sr (Girls  | ) Add                      |              |       |
| Golf (Boys)              | Add                        |              |       |
| Soccer Sr (Boys)         | Add                        |              |       |
| Soccer Sr (Girls)        | <u>Edit</u>                |              |       |
| Swimming (Boys)          | Add                        |              |       |
| Swimming (Girls)         | Add                        |              |       |

Figure 11 Formulaire d'inscription de l'équipe (Ajouter, Modifier, Ajouter)

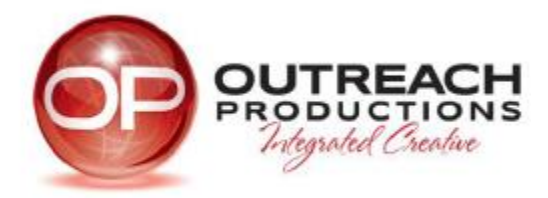

| SUB<br>T |             | NEW BRUN    | SWICK         | ILETIC ASSO     |                   |            | Search   |  |  |
|----------|-------------|-------------|---------------|-----------------|-------------------|------------|----------|--|--|
| ഘ        |             |             |               |                 |                   |            |          |  |  |
| 1        | поме        | SPUKIS      | CUACHES       | CALENDAR        | SCREDULES /       | KESULIS    | PUBLIC   |  |  |
| Playin   | g?          | Name        | G             | rade Jerse      | ey # YE Grade 9   | DOB        | <b>^</b> |  |  |
|          | Adam,       | Daley       |               |                 |                   | 1997-09-17 |          |  |  |
| •        | Adam,       | Mallais     |               |                 |                   | 1998-12-10 |          |  |  |
| 100      | Adam        | , Stever    |               |                 |                   | 1997-06-22 |          |  |  |
| 1        | Alex, S     | Stever      |               |                 |                   | 1997-06-22 |          |  |  |
|          | Alexan      | ndra, Erb   |               |                 |                   | 1996-07-12 |          |  |  |
| Please   | note: If yo | ou have mor | e than one co | ach, please sep | arate with a comm | ia.        | ~        |  |  |

Figure 12 Formulaire d'inscription de l'équipe – Athlètes

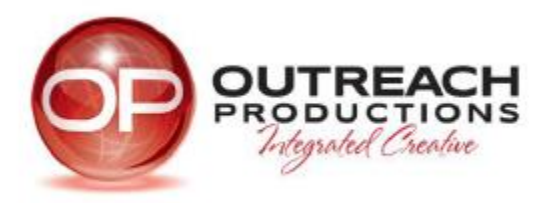

## 4. Menu réservé aux entraîneurs

Ce menu apparaît après que l'utilisateur a ouvert une session.

|                                                                                                    | 🕈 🗹 🖬 🗷 📼 🕂 Share                                                                                                    |  |  |
|----------------------------------------------------------------------------------------------------|----------------------------------------------------------------------------------------------------|--|--|
| NEW BRUNSWICK<br>INTERSCHOLASTIC ATHLETIC ASSOCIATION Search                                                                                                    | FRANÇAIS                                                                                                    |  |  |
| HOME SPORTS COACHES CALENDAR SCHEDULES/RESULTS PUBL                                                                                                    | ICATIONS LINKS CONTACTS                                                                                                    |  |  |
| INSTRUCTIONS FOR THE NBIAA ONLINE SYSTEM                                                                                                    | Instructions for the NBIAA Online<br>GAME SCHEDULE                                                                                                    |  |  |
| ADD AND EDIT GAME SCHEDULE:                                                                                                    | FALL                                                                                                    |  |  |
| <ul> <li>Click on an activity from the Game Schedule Menu.</li> <li>Click on 'Add Game Schedule' to add a new schedule or 'Edit Game' to update an existing schedule.</li> <li>Enter the new game schedule information. If the opponent is a sanctioned school, provide the school name.</li> <li>Click on the 'Submit' button.</li> <li>A confirmation box stating that you have successfully made the changes will appear.</li> </ul> DELETE GAME SCHEDULE: <ul> <li>Click on the 'Delete Game' link below the game schedule you wish to remove.</li> <li>A prompt box stating, "Are you sure you want to delete this game?" will appear.</li> </ul> | Baseball<br>Cross Country Jr (Boys)<br>Cross Country Sr (Boys)<br>Cross Country Sr (Birls)<br>Golf (Boys)<br>Soccer Sr (Boys)<br>Soccer Sr (Boys)<br>Swimming (Boys)<br>Swimming (Girls)<br>WINTER<br>Coaches Menu |  |  |
| ADD AND UPDATE GAME SCORES:                                                                                                    | Basketball Sr (Boys) Schedule I<br>Basketball Sr (Girls)                                                                                                    |  |  |
| <ul> <li>Click on an activity from the Game Schedule Menu.</li> <li>Enter the scores on the 'Home   Away' text fields then click 'Submit' to save changes.</li> <li>A confirmation box stating that you have successfully made the changes will appear.</li> </ul>                                                                                                    | Hockey (Boys)<br>SPRING                                                                                                    |  |  |
| RESET SCORES:                                                                                                    | <u>Track &amp; Field</u><br><u>Volleyball Jr (Boys)</u>                                                                                                    |  |  |
| <ul> <li>Click on an activity from the Game Schedule Menu.</li> <li>Click on the 'Reset Scores' link below the game schedule you wish to update.</li> <li>A confirmation box stating that you have successfully made the changes will appear.</li> </ul>                                                                                                    | <u>Volleyball Jr (Girls)</u><br><u>Volleyball Sr (Boys)</u><br>Volleyball Sr (Girls)                                                                                                    |  |  |

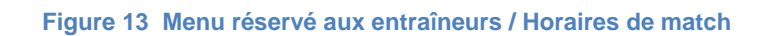

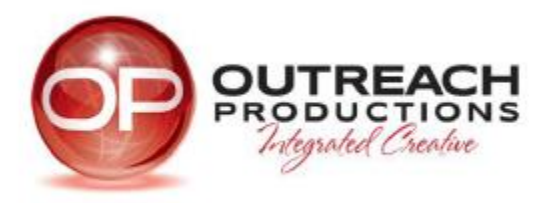

- 4.1. Ajouter et modifier un horaire de match
  - 4.1.1. Cliquez sur une activité à partir du menu Horaires de match.
  - 4.1.2. Cliquez sur « Ajouter un horaire de match » pour ajouter un nouvel horaire ou sur « Modifier un match » pour mettre à jour un horaire existant *(voir les images cidessous)*
  - 4.1.3. Entrez les nouvelles informations. Si l'équipe adverse est une école sanctionnée, fournissez le nom de l'école. Les zones de texte accompagnées d'un \* (astérisque rouge) sont obligatoires.
  - 4.1.4. Cliquez sur le bouton « Envoyer ».
  - 4.1.5. Un message de confirmation indiquant que vos modifications ont été acceptées apparaîtra à l'écran.

| Game Count: 7/20                                   |             |         |        |   |   |
|----------------------------------------------------|-------------|---------|--------|---|---|
| GAME SCHEDULE OF SOCCER SR (GIRLS)                 |             |         |        |   |   |
| Opponent *                                         |             |         |        |   | • |
| If sanctioned is<br>selected, enter<br>school name |             |         |        |   |   |
| Date of game *                                     | 00:00       |         |        |   |   |
| Home/Away *                                        | Home        | Away    |        |   |   |
| Exhibition game /                                  | Please sele | ect one |        | • |   |
| Playon                                             |             |         | Submit |   |   |

Figure 14 Formulaire d'horaire de match

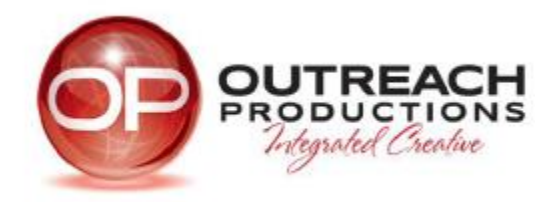

| Game Count: 7/20                                                                    |                                                                                                    |       |  |  |  |  |  |
|-------------------------------------------------------------------------------------|----------------------------------------------------------------------------------------------------|-------|--|--|--|--|--|
| GAME SCHEDULE OF SOCCER SR (GIRLS)                                                  |                                                                                                    |       |  |  |  |  |  |
| Opponent *                                                                          |                                                                                                    | •     |  |  |  |  |  |
| If sanctioned is<br>selected, enter<br>school name<br>Date of game *<br>Home/Away * | Sanctioned school<br>Bernice MacNaughton High School<br>Blackville School<br>Bonar Law Memorial School<br>Caledonia Regional High School<br>Campobello Island Consolidated School<br>Carleton North High School                                                                       | * III |  |  |  |  |  |
| Exhibition game /<br>Playoff *                                                      | Central NB Academy<br>Cité-des-Jeunes-AM.Sormany<br>Dalhousie Regional High School<br>École Aux Quatre Vents<br>École L'Odyssée<br>École Marie-Esther<br>École Marie-Gaétane<br>École Mathieu-Martin<br>École Sainte-Anne<br>École Samuel-de-Champlain<br>École Secondaire Assomption |       |  |  |  |  |  |
|                                                                                     | École Secondaire Népisiguit                                                                                                    | -     |  |  |  |  |  |

Figure 15 Nouvel horaire de match avec école sanctionnée

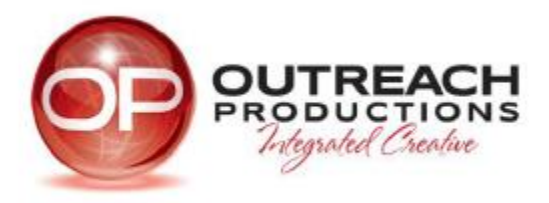

#### 4.2. Supprimer un horaire de match

- 4.2.1. Cliquez sur une activité à partir du menu Horaires de match.
- 4.2.2. Cliquez sur le lien « Supprimer match » situé sous l'horaire de match que vous souhaitez supprimer.
- 4.2.3. Un message-guide demandant « Voulez-vous vraiment supprimer ce match? » apparaîtra à l'écran.
- 4.2.4 Cliquez sur « OK » pour supprimer l'horaire de match sélectionné.
- 4.3. Ajouter et mettre à jour des résultats de match
  - 4.3.1. Cliquez sur une activité à partir du menu Horaires de match.
  - 4.3.2. Entrez les résultats dans les zones de texte « Domicile | Extérieur », puis cliquez sur « Envoyer » pour sauvegarder les changements.
  - 4.3.3. Un message de confirmation indiquant que vos modifications ont été acceptées apparaîtra à l'écran.
- 4.4. Remettre à zéro des résultats de match
  - 4.4.1. Cliquez sur une activité à partir du menu Horaires de match.
  - 4.4.2. Cliquez sur le lien « Remettre les résultats à zéro » situé sous l'horaire de match que vous souhaitez mettre à jour.
  - 4.4.3. Un message de confirmation indiquant que vos modifications ont été acceptées apparaîtra à l'écran.

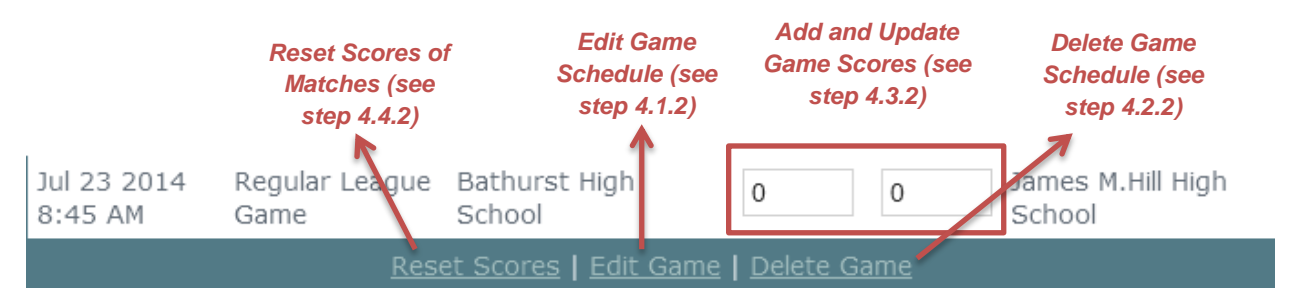

Figure 16 Calendrier des matchs